## 自動コメントの設定

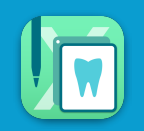

## 初期値としてコメントが用意されていますが、自由に編集することができます 12歳未満が子供用、12歳以上が大人用のコメントになります。

| ••• | < >  <br>< TOP |       |       | De                        | localhost C 企 @ @<br>ental X R 初期設定                                                                         | 登録されたコメントは、InPutアプリの自動コメント                                                                                                    |
|-----|----------------|-------|-------|---------------------------|----------------------------------------------------------------------------------------------------|----------------------------------------------------------------------------------------------------|
|     |                |       |       | 自動                        | コメント登録<br><sup>診断書(大人)</sup> 、                                                                              |                                                                                                    |
|     | 分類             |       | ステージ  | 条件                        | コメント                                                                                                    | nnn 龙沙说太 nnnni:: 机下放机 化 和 和 和 和 和 和 和 和 和 和 和 和 和 和 和 和 和 和                                                                                                    |
|     | ムシ歯            | 最初    | ALL   | 全ての人                      | 歯の状態をイラストで表示しています。                                                                                          |                                                                                                    |
|     | ムシ歯            | ムシ歯なし | , ALL | ムシ歯の無い人                   | お口の中にムシ歯はありません。とても良い状態です。                                                                                   |                                                                                                    |
|     | ムシ歯            | メンテ用  | メンテ   | dft/DMFT がゼロ<br>の人        | ムシ歯になったことがある歯もありません。この状態を維持しましょう。                                                                           |                                                                                                    |
|     | ムシ歯            | メンテ用  | メンテ   | dft/DMFT がゼロ<br>でない人      | ムシ歯と治療済みの歯が##本あります。一度治療した歯は、健康な<br>歯と比べてムシ歯になるリスクが高いため、お口のメインテナンス<br>を続けましょう。                               | N3 1931 N3 194 - Cene AND 12em - Gene AND 12em - Gene AND 12em |
|     | ムシ歯            | メンテ用  | メンテ   | 残存歯数が28本<br>以上の人          | 残存歯数は##本です。自分の歯で食事や生活ができている、とても<br>理想的な状態です。歯の健康は、全身の健康と非常に関連性があり<br>ます。お口のメインテナンスを続けてこの状態を維持しましょう。         | 診断書のコメント欄に印字されます                                                                                                    |
|     | ムシ歯            | メンテ用  | メンテ   | 残存歯数が20本<br>以上27本以下の<br>人 | 残存ω数は##本です。80歳で20本以上の自分の歯を残すことが国の<br>目標になっています。生涯元気でいられるよう。80歳を過ぎても健<br>康な自分の歯を保つために、お口のメインテナンスを続けましょ<br>う。 |                                                                                                    |
|     | ムシ歯            | メンテ用  | メンテ   | 残存歯数が11本<br>以上19本以下の<br>人 | 残存歯数は##本です。歯を残すことは、健康の秘訣と言われていま<br>す。1本でも多く歯を残せるよう、お口のメインテナンスを続けま<br>しょう。                                   |                                                                                                    |
|     | ムシ歯            | メンテ用  | メンテ   | 残存歯数が1本以<br>上10本以下の人      | 残存論数はお本です。毎日の生活の中でお口の健康状態を保ち、美<br>味しく食べるためには、自分の薬、人工の歯に関わらず強めること<br>がとても大切です。これからもお口のメインテナンスを続けましょ<br>う。    |                                                                                                    |
|     | Γ              |       |       |                           | Re O                                                                                                    |                                                                                                    |
|     |                |       |       |                           | 設定後は必ず                                                                                                    | 保存                                                                                                    |

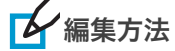

:コメントメニューから編集したいコメント**分類**を選択し、**該当するコメント**を選択します 画面下の編集枠で**コメントを編集後、保存**ボタンをクリックします

| < TOP | Dental X 图 初期設定                                                                                                    | <        | TOP    |          | De                        | ntal X ® 初期設定                                                                                               | < 101        | )        |         | De                        | entalXII 初期設定                                                                                               |  |
|-------|----------------------------------------------------------------------------------------------------|----------|--------|----------|---------------------------|----------------------------------------------------------------------------------------------------|--------------|----------|---------|---------------------------|----------------------------------------------------------------------------------------------------|--|
|       | 自動コメント登録                                                                                                    |          |        |          | 自動                        | コメント登録                                                                                                    |              |          |         | 自重                        | カコメント登録                                                                                                    |  |
|       |                                                                                                    |          |        |          |                           | 2. (大人) ~                                                                                                   |              |          |         |                           | 診断審(大人) 、                                                                                                   |  |
| 分類    | ステージ 条件 Safina 1.月 天 2 医1                                                                                                    | <u>₩</u> | 1      | ステージ     | ノ 条件                      | コメント                                                                                                    | 分類           |          | ステージ    | / 条件                      | コメント                                                                                                    |  |
| ムシ歯   | 2巻リスク<br>最初 ALL 全ての人 成田県リスク トで表示しています。                                                                                          |          | R 8633 | ALL      | 全ての人                      | 歯の状態をイラストで表示しています。                                                                                          | ムシ論          | 833      | ALL     | 全ての人                      | 歯の状態をイラストで表示しています。                                                                                          |  |
| ムシ歯   | ムシ歯なし ALL ムシ歯の無い人 お口の中にムシ歯はありません。とても良い状態です。                                                                                     | A34      | 1 A24  | R CZ ALL | ムジ曲の無い人                   | お口の中にムシ歯はありません。とても良い状態です。                                                                                   | ムシ檜          | ムシ歯なし    | ALL     | ムシ酸の無い人                   | お口の中にムジ酸はありません。とても良い状態です。                                                                                   |  |
| 山之南   | メンテ用 メンテ dhOMFTがゼロ ムシ歯になったことがある他もありません。この状態を維持しまし<br>の人 よう。                                                                     |          |        |          | WFT #1410                 | ムシ曲になったことがある値もありません。この状態を維持しましょう。                                                                           | ムシ論          | メンテ用     | メンテ     | dt/OMFT がぜに<br>の人         | ムシ歯になったことがある歯もありません。この状態を維持しましょう。                                                                           |  |
| ムシ歯   | メンデ用 メンデ drDWFTがビロ ムシ酸と治療済みの強が4本あります。一度治療した激は、健康な<br>でない人 客と比べてムジ酸になるリスクが高いため、お口のメインデナンス<br>を続けましょう。                            | 2        | 2.     | 選扔       | <b>7</b>                  | ムシ酸と出漿済みの進が##本あります。一度治療した曲は、健康な<br>酸と比べてムシ歯になるリスクが高いため、お口のメインテナンス<br>を続けましょう。                               | ムシ酸          | メンテ用     | メンテ     | dNOMFT がゼロ<br>でない人        | ムシ歯と治療済みの価が##本あります。一度治療した歯は、健康な<br>歯と比べてムシ歯になるリスクが高いため、お口のメインテナンス<br>を続けましょう。                               |  |
| 山シ南   | メンデ用 メンデ 現存意識が必然 現存面散は#4本です。自分の面で食事や生活ができている、とても<br>理想的ない間です。面の最厳に、全身の面面と含素のに図過性があり<br>ます。丸口のタインラナンスを通いてきの以目を通知してより。            | 454      | *>>    | 7月 メンテ   | 携行曲数が28本<br>以上の人          | 現存曲数は##本です。自分の娘で食事や生活ができている、とても<br>理想的な状態です。歯の健康は、全身の健康と非常に関連性があり<br>ます。お口のメインテナンスを続けてこの状態を植持しましょう。         | ムシ酸          | メンテ用     | メンテ     | <u>現存編数が28本</u><br>以上の人   | 残存施数は##本です。自分の音で食事や生活ができている、とても<br>理想的な伏板です。歯の健康は、全身の健康と非常に関道性があり<br>ます。お口のメインテナンスを続けてこの伏断を維持しましょう。         |  |
| A 2 m | 構作機能が200本<br>メンデ用 メンデ 以上27本以下の 60歳で200本以上の自分の原を指すことが頃の<br>日間になっています。生活元気でいられるよう。40歳を過ぎてら彼<br>取自分の面を保つために、お口のメインデナンスを続けましょ<br>う。 | 124      | 1 XV   | ア用 メンテ   | 残存歳数が20本<br>以上27本以下の<br>人 | 現存曲数は##本です。40歳で20本以上の自分の最を残すことが屈の<br>目標になっています。生活元気でいられるよう、40歳を活ぎても着<br>原な自分の歯を保つために、お口のメインテナンスを続けましょ<br>う。 | ムシ論          | メンテ用     | メンテ     | 摂存論数が20本<br>以上27本以下の<br>人 | 残存金数は##本です。80歳で20本以上の自分の最を提すことが国の<br>目標になっています。生活で気でいられるよう、80歳を浸ぎても健<br>廉な自分の値を従つために、お口のメインテナンスを続けましょ<br>う。 |  |
| 山シ南   | 残か曲数が11本 残か曲数は#4本です。最を残すことは、健康の協臣と言われていま<br>メンデ用 メンデ 以上##本UFの す。1本でも多く最を残せるよう、お口のメインデナンスを続けま<br>人 しよう。                          | 454      | 1 X2   | 7月 メンテ   | 摂存慮数が11本<br>以上19本以下の<br>人 | 残存曲数は##本です。歯を残すことは、健康の税決と言われていま<br>す。1本でも多く歯を残せるよう、お口のメインテナンスを続けま<br>しょう。                                   | 2            | 公司       | 隹       | 存留数が11本<br>上19本以下の        | 授存業数は484本です。象を残すことは<br>す。1本でも多く禽を残せるよう、お<br>しょう。 イレーフテー                                                     |  |
| ムシ歯   | 構存機数は##本です。毎日の生活の中でお日の健康状態を使ら、美<br>メンデ用 メンデ<br>上が#取下の人 詳し体報以下の人 おとても大切です。これからもお日のメインテナンスを振け返しょ<br>う。                            | 434      | 1 XV3  | PM X>P   | 残存慮数が1本以<br>上10本以下の人      | 技行由数は##本です。毎日の生活の中でお口の健康状態を保ち、美<br>转しく良べるためには、自分の能、人工の個に関わらず強めること<br>がとても大切です。これからもお口のメインテナンスを続けましょ<br>う。   |              | · //v/#: |         | 存着数が1本に<br>±10本以下の人       | 摂存施数は##本です。毎日の生活の                                                                                           |  |
|       | <b>\$</b> #                                                                                                    | Ø        | の状態をイミ | ラストで表示して | ています。                     | 947                                                                                                    | (10)<br>(10) | 感をイラスト   | - で表示して | います. コメン                  | トを編集します。<br>保存                                                                                              |  |

※分類、条件に当てはまるコメントが不要な場合は、本文を削除し空欄のまま保存します コメント自体を削除することはできません

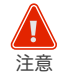

検査・表示設定で 診断書に中度区分以下のポケット値を表示 (図) にチェックを入れている場合の注意

**歯周診断書の最初に表示される自動コメント**には、 不要なコメントが含まれるため、手動で削除しておく 必要があります。(3mm以下の数値も表示するため)

削除したコメントは元に戻せませんのでご注意ください。

| \    |                                                 |                                                       |  |
|------|-------------------------------------------------|-------------------------------------------------------|--|
| < 10 | Dent                                            | alX® 初期設定                                             |  |
|      | 検査・                                             | 表示設定                                                  |  |
|      | 歯周検査<br>毎日検査                                    | 図 分数版 図 U try X n Y AGAT                              |  |
|      | 面向便重夜 初期夜小対象<br>ポケット中度区分<br>ポケット中度区分            | 300 4 回 m ~ 深い 6 回 m                                  |  |
|      | ボケットを周病基準<br>除断書に中原区分以下のポケット値を表示                | 深さ 4 g m 以上                                           |  |
|      | 推移グラフ境界値<br>グラフ境界値                              | 40 %                                                  |  |
|      | グラフ境界値 BOP<br>グラフ境界値 プラークスコア                    | 30 %<br>30 %                                          |  |
|      | 表示<br>toGo追加時の左右反転                              | (5++ 2 <b>2000</b>                                    |  |
|      | QuickLook 画像追加時の左右反転<br>QuickLook 検査・見積追加時の左右反転 | <ul> <li>(右→五) (広→五)</li> <li>(南田田道) (太→右)</li> </ul> |  |
|      | QuickLook 歯周検査表追加時の左右反転<br>QuickLook 睡波検査追加時の反転 | 85 200080<br>(2000 :>#88                              |  |
|      | ◆初期彼定変更後はDentalHubが                             | 6歳作のやり直しをお願いいたします。<br>保存                              |  |

検査・表示設定>歯周検査

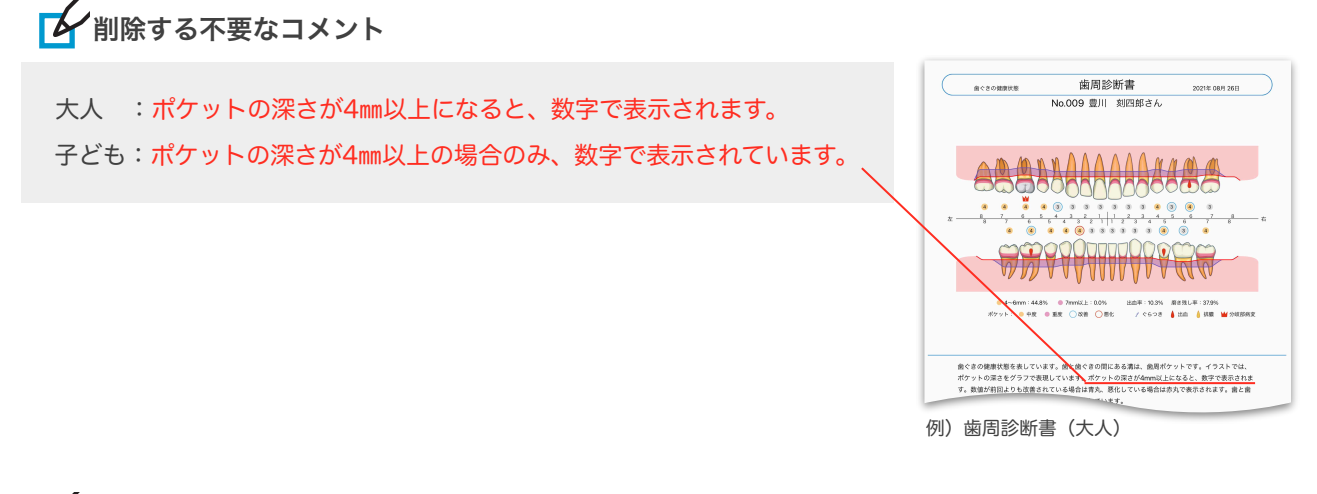

## 削除方法

- :自動コメント
- -->診断書(大人)または(子ども)

>「歯周ー最初ーALLー全部の人」の該当コメントを選択し、

不要なコメントを削除します

削除後は、必ず保存ボタンを押して編集内容を保存してください。

| 6            | < TOP              | 2                   |                          | De                     | entalX® 初期設定                                                                        |
|--------------|--------------------|---------------------|--------------------------|------------------------|-------------------------------------------------------------------------------------|
| Z            | ZZ                 | で切                  | り替え                      | 自動                     | カコメント登録                                                                             |
|              | 分類                 |                     | ステーシ                     | · 条件                   | コメント 1 详                                                                            |
|              | 79-9               | 歯覧実施<br>ール (同<br>診) | ALL                      | ワンタフト推奨<br>の人          | ワンタフトプラシは、毛先が緩いい<br>くことができます。着き残し部分に<br>優しく振動させるように置きましょう。次症のある路<br>ぞるように使用します。     |
|              | 出町                 | 粮初                  | ALL                      | 全都の人                   | 島ぐきの健康状態を表しています。島と島ぐきの間にあ<br>関ポケットです。イラストでは、ポケットの浸さをグラ<br>ています。ポケットの深さが4mm以上になると、数字 |
|              |                    |                     |                          |                        | T.                                                                                  |
| 1            | 8.09               | 最初                  | ALL                      | 全部の人                   | 数量が利益よりも数量されている場合は用力に 動化して<br>赤丸で表示されます。                                            |
| 10.7<br>10.7 |                    | 最初                  | ALL<br>彼前 · 彼中           | プラークのある<br>人<br>- 正常の人 | 象と書ぐきの項目の赤い色の部分は、磨き残しを表して<br>象ぐ パリレア 「特別しましょ<br>は、 パリレア 「キャー・                       |
|              | 编明                 | 正常                  | 宇後                       | 正常の人                   | 発見                                                                                  |
|              | 聞ぐき<br>7.55<br>と、日 | の健康状態               | を表していま<br>しの第1年9<br>れます。 | す。歯と歯ぐき<br>「ラフで表現して    | の際にあ <u>る際は、意思ポットです。くう</u><br>います。 <mark>ポケットの深さが4mm以上になる</mark>                    |